## **Instructions for Registering for a Subscription Account Number (SAN)**

- 1. Go to <u>www.telemarketing.donotcall.gov</u>
- 2. Click on "Register New Users"
- 3. You may want to read over: "Create A Profile". Otherwise, go to the bottom of the page and fill out the information for your company or yourself.
- 4. In the "Organization Information" section, enter your information:
  - a. Enter organization (company) name or your name
  - b. Enter company address, city, state, and zip
  - c. Enter country: click "US" and also scroll down in the drop box to United States
  - d. Enter either your EIN (Employer Identification Number) or SSN (Social Security Number)
  - e. Enter company telephone
  - f. Enter Organization Function: click SELLER
- 5. In the "Authorized Representative" section, enter your contact information.
- 6. Also, enter your e-mail in the "Downloader E-Mail Address" section.
- 7. Click "Submit" at the bottom of the page.
- 8. The "Create A Profile" page will appear. Click "Create Profile" at the bottom of the page.
- 9. Review the "Create Profile Certification" and click "Yes"
- 10. Click "Certify" at the bottom of the page
- 11. The next page is "Create A Profile Complete"
  - a. Print this page for your records
  - b. This is your Organization ID and passwords that you will need to get a SAN number
- 12. On the left side of the screen there are gray boxes. Click on "Manage/Renew Subscriptions" and enter your Organization ID and either the "Representative" or "Downloader" password.
- 13. Click "Order Area Codes for Your Current Subscription"
- 14. Under <u>Subscribe to Area Codes</u> at the bottom of the page, click "Area Codes by Area Code Number" -- As long as you choose five area codes or less, there will be no charge for this service
- 15. Click on the 1-5 area codes of your choosing (they are in numerical order)
- 16. Click "Continue" and look over your choices to be sure they are correct
- 17. Click "Continue" again.
- 18. Print this page for your records
- 19. The third line is your SAN number to order the numbers from Kramer Direct. Your SAN is good for one year. The expiration date is listed on your SAN confirmation and you can go back to the website to renew your subscription.

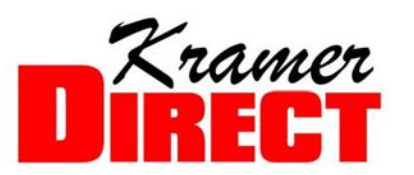

"America's Most Trusted Name in Lead Generation" 100 N Central Expressway Ste 803 Richardson, TX 75080 888-KramerDirect www.kramerdirect.com